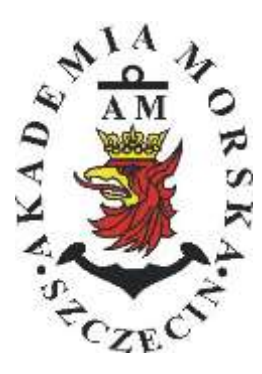

### **AKADEMIA MORSKA W SZCZECINIE**

Instytut Inżynierii Ruchu Morskiego Zakład Urządzeń Nawigacyjnych

# <u>Ówiczenie nr 3</u>

#### Kontrola poprawności pracy odbiorników systemów nawigacyjnych

| Opracował:          | Stefan<br>Drwięg | Jankowski,<br>ja | Renata | Boć, | Kinga |  |  |  |  |
|---------------------|------------------|------------------|--------|------|-------|--|--|--|--|
| Zatwierdził:        | Stefan Jankowski |                  |        |      |       |  |  |  |  |
| Obowiązuje od: 2018 |                  |                  |        |      |       |  |  |  |  |

### **RAMOWY SPIS TREŚCI**

- 1. EFEKTY KSZTAŁCENIA
- 2. CEL I ZAKRES ĆWICZENIA
- 3. WARUNKI ZALICZENIA
- 4. LITERATURA
- 5. PRZEBIEG ĆWICZENIA
- 6. FORMULARZE, ZAŁĄCZNIKI

| 20. | 20. Przedmiot: |                |          |            | a di sa di |        | N           | /TM2012/ | 12/20/UN2 |
|-----|----------------|----------------|----------|------------|------------|--------|-------------|----------|-----------|
|     |                | URZĄJ          | DZENIA N | AWIGAC     | YJNE - me  | oduł 2 |             |          |           |
| Se  | mestr          | Liczba tygodni | Liczba   | godzin w t | ygodniu    | Liczba | godzin w se | mestrze  | TOTO      |
|     |                | w semestrze    | A        | C          | L          | A      | С           | L        | ECIS      |
|     | I              | 15             | 2        | 1          | 1          | 30     | 15          | 15       | 2         |
|     | П              | 15             | 1        |            | 2          | 15     |             | 30       | 2         |
|     | III            | 15             | 1        |            | 1          | 15     |             | 15       | 2         |
|     | IV             | 15             | 1        |            | . 1        | 15     |             | 15       | 3         |
| . 8 | V              | 15             | 1        |            | 1          | 15     | Jan Ja      | 15       | 2         |

#### III/2. Efekty ksztalcenia i szczególowe treści ksztalcenia

| Efekt | v ksztalcenia – semestr II                                                                                                    | Kierunkowe                   |  |  |
|-------|----------------------------------------------------------------------------------------------------|------------------------------|--|--|
| EK1   | Ma wiedzę oraz umiejętności w zakresie wykorzystania, obsługi i konfiguracji odbiomi-<br>ków systemów nawigacyjnych do planowania oraz realizacji podróży morskiej. Zna<br>ograniczenia i dokładności systemów nawigacyjnych.                                                                           | K_W15;K_U12;<br>K_U18; K_U26 |  |  |
| EK2   | Ma wiedzę w zakresie: właściwości i propagacji fal elektromagnetycznych, parametrów<br>fal radiowych, wzorców i skali czasu, układów odniesienia oraz zjawisk wpływających<br>na ruch satelity w Ziemskim polu grawitacyjnym. Zna budowę i zasadę działania po-<br>szczególnych systemów nawigacyjnych. | K_W06; K_W13;<br>K_W24       |  |  |
| EK3   | Potrafi pozyskiwać informacje z literatury, baz danych oraz innych źródeł, integrować je,<br>dokonywać ich interpretacji oraz wyciągać wnioski i formułować opinie dotyczące efek-<br>tywnego wykorzystania systemów nawigacyjnych w praktyce.                                                          | K_U01                        |  |  |

| Metody i kryteria o                                                                                                    | ceny                                                                                                    |                                                                                                    |                                                                                                    |                                                                                                    |
|----------------------------------------------------------------------------------------------------|----------------------------------------------------------------------------------------------------|----------------------------------------------------------------------------------------------------|----------------------------------------------------------------------------------------------------|----------------------------------------------------------------------------------------------------|
| EK1                                                                                                    | Ma podstawową wiedzę<br>ników systemów nawiga<br>i dokładności systemów r                                  | oraz umiejętności w zakres<br>cyjnych do planowania ora<br>nawigacyjnych.                                    | ie wykorzystania, obsług<br>z realizacji podróży mor                                                            | ți i konfiguracji odbior-<br>skiej. Zna ograniczenia                                                   |
| Metody oceny                                                                                                    | Sprawdziany i prace kont                                                                                   | rolne w semestrze, zaliczer                                                                                  | nie laboratoriów.                                                                                               | 1                                                                                                    |
| Kryteria/ Ocena                                                                                                    | 2                                                                                                    | 3                                                                                                    | 3,5 - 4                                                                                                    | 4,5 - 5                                                                                                |
| Kryterium 1<br>Wykorzystanie od-<br>biorników syste-<br>mów nawigacyj-<br>nych.                                            | Nie potrafi korzystać<br>z odbiorników syste-<br>mów nawigacyjnych.                                        | Potrafi korzystać z od-<br>biorników systemów<br>nawigacyjnych w stop-<br>niu podstawowym.                   | Potrafi korzystać<br>z odbiorników sys-<br>temów nawigacyj-<br>nych w stopniu za-<br>awansowanym.               | Potrafi w pełni wy-<br>korzystać możliwości<br>odbiorników syste-<br>mów nawigacyjnych.                |
| Kryterium 2<br>Obsługa i konfigu-<br>racja odbiorników<br>systemów nawiga-<br>cyjnych.                                     | Nie potrafi obsługiwać<br>i konfigurować odbior-<br>ników systemów nawi-<br>gacyjnych.                     | Potrafi obsługiwać i<br>konfigurować odbior-<br>niki systemów nawiga-<br>cyjnych w stopniu pod-<br>stawowym. | Potrafi obsługiwać i<br>konfigurować od-<br>biorniki systemów<br>nawigacyjnych w<br>stopniu zaawansowa-<br>nym. | Potrafi w pełnym za-<br>kresie obsługiwać i<br>konfigurować od-<br>biorniki systemów<br>nawigacyjnych. |
| Kryterium 3<br>Posiada wiedzę w<br>zakresie standar-<br>dów, dokładności i<br>ograniczeń syste-<br>mów nawigacyj-<br>nych. | Nie posiada wiedzy w<br>zakresie standardów,<br>dokładności i ograni-<br>czeń systemów nawi-<br>gacyjnych. | Posiada wiedzę w za-<br>kresie standardów, i<br>dokładności systemów<br>nawigacyjnych.                       | Posiada wiedzę w<br>zakresie ograniczeń<br>systemów nawiga-<br>cyjnych.                                         | Posiada wiedzę w<br>zakresie standardów,<br>dokładności i ograni-<br>czeń systemów na-<br>wigacyjnych. |
| EK2                                                                                                    | Ma wiedzę w zakresie: w<br>wych, wzorców i skali c<br>Ziemskim polu grawitac<br>cyjnych.                   | vłaściwości i propagacji fa<br>zasu, układów odniesienia<br>yjnym. Zna budowę i zasac                        | l elektromagnetycznych<br>oraz zjawisk wpływając<br>lę działania poszczególn                                    | , parametrów fal radio-<br>cych na ruch satelity w<br>cych systemów nawiga-                            |
| Metody oceny                                                                                                    | Zaliczenie pisemne.                                                                                        |                                                                                                    |                                                                                                    |                                                                                                    |
| Kryteria/ Ocena                                                                                                    | 2                                                                                                    | 3                                                                                                    | 3,5 - 4                                                                                                    | 4,5 - 5                                                                                                |
| Kryterium1<br>Posiada wiedzę w<br>zakresie: właści-                                                                        | Nie posiada wiedzy w<br>zakresie EK3.                                                                      | Posiada wiedzę w za-<br>kresie właściwości i<br>propagacji fal radio-                                        | Posiada wiedzę w<br>zakresie właściwości<br>i propagacji fal ra-                                                | Posiada wiedzę w<br>zakresie właściwości<br>i propagacji fal ra-                                       |
| wości i propagacji                                                                                                    |                                                                                                    | wych.                                                                                                    | diowych. Zna wzorce                                                                                             | diowych. Zna wzorce                                                                                    |

| fal elektromagne-<br>tycznych, para-<br>metrów fal radio-<br>wych, wzorców i<br>skal czasu, ukła-<br>dów odniesienia. |                                                                                                    |                                                                                                    | i skale czasu.                                                                                                    | i skale czasu oraz<br>układy odniesienia.                                                                                                    |  |  |  |  |  |  |
|----------------------------------------------------------------------------------------------------|----------------------------------------------------------------------------------------------------|----------------------------------------------------------------------------------------------------|----------------------------------------------------------------------------------------------------|----------------------------------------------------------------------------------------------------|--|--|--|--|--|--|
| Kryterium 2<br>Posiada wiedzę w<br>zakresie zjawisk<br>wpływających na<br>sztuczne satelity.                          | Nie posiada wiedzy w<br>zakresie EK4.                                                                                                    | Posiada wiedzę w za-<br>kresie praw rządzących<br>ruchem w polu grawi-<br>tacyjnym.                                                                                           | Posiada wiedzę w<br>zakresie elementów<br>orbity satelity.                                                                                                    | Posiada wiedzę w<br>zakresie praw rzą-<br>dzących ruchem w<br>polu grawitacyjnym<br>oraz elementów orbit<br>satelity.                                                                                                    |  |  |  |  |  |  |
| EK3                                                                                                    | Potrafi pozyskiwać informacje z literatury, baz danych oraz innych źródeł, integrować je, dokony-<br>wać ich interpretacji oraz wyciągać wnioski i formułować opinie dotyczące efektywnego wykorzy-<br>stania systemów nawigacyjnych w praktyce. |                                                                                                    |                                                                                                    |                                                                                                    |  |  |  |  |  |  |
| Metody oceny                                                                                                    | Sprawdziany i prace kont                                                                                                    | trolne w semestrze, zaliczer                                                                                                    | nie laboratoriów                                                                                                    |                                                                                                    |  |  |  |  |  |  |
| Kryteria/ Ocena                                                                                                    | 2                                                                                                    | 3                                                                                                    | 3,5 - 4                                                                                                    | 4,5 - 5                                                                                                    |  |  |  |  |  |  |
| Kryterium 1<br>Wykorzystanie<br>publikacji, doku-<br>mentacji dotyczą-<br>cych systemów<br>nawigacyjnych.             | Nie potrafi pozyskać i<br>zinterpretować podsta-<br>wowych informacji do-<br>tyczących wymagań i<br>wykorzystania urzą-<br>dzeń systemów nawi-<br>gacyjnych.                                                                                     | Potrafi samodzielnie<br>zinterpretować infor-<br>macje zawarte w in-<br>strukcjach obsługi<br>urządzeń systemów<br>nawigacyjnych w celu<br>prawidłowej ich eks-<br>ploatacji. | Potrafi samodzielnie<br>zinterpretować in-<br>formacje zawarte w<br>instrukcjach obsługi<br>urządzeń systemów<br>nawigacyjnych w ce-<br>lu prawidłowej ich<br>eksploatacji oraz do-<br>konać ich porówna-<br>nia z wymaganiami<br>technicznymi opra-<br>cowanymi dla tych<br>urządzeń, również w<br>jezyku angielskim | Swobodnie korzysta<br>z pozyskanych pu-<br>blikacji i dokumenta-<br>cji również w języku<br>angielskim właściwie<br>ją interpretując dla<br>zapewnienia bez-<br>piecznej eksploatacji<br>urządzeń systemów<br>nawigacyjnych. |  |  |  |  |  |  |

#### Szczegółowe treści kształcenia

| SEMESTR II | SATELITARNE SYSTEMY RADIONAWIGACYJNE | AUDYTORYJNE | 15 godz. |
|------------|--------------------------------------|-------------|----------|
|            |                                      |             |          |

1. Ruch sztucznego satelity w ziemskim polu grawitacyjnym.

- 2. System satelitarny GPS budowa, zasada działania, dokładność.
- 3. System satelitarny GLONASS budowa, zasada działania, dokładność.
- 4. System satelitarny Galileo budowa, zasada działania, dokładność.
- 5. Wersje różnicowe GNSS (DGNSS) metody, zasady działania, dokładności.

6. Pilotażowe systemy radionawigacyjne bliskiego zasięgu - budowa, zasady działania, dokładności.

- 7. System hiperboliczny Loran-C budowa, zasada działania, zasięg, dokładność, poprawki.
- 8. Europejski system nawigacyjny Eurofix budowa, zasada działania, zasięg, dokładność.
- 9. Radionamierzanie.
- 10. Systemy nawigacji zintegrowanej, wykorzystanie monitorów wielofunkcyjnych.
- 11. System automatycznej identyfikacji (AIS).
- 12. Wydawnictwa radionawigacyjne polskie i angielskie ALRS.
- 13. Eksploatacja odbiorników systemów radionawigacyjnych.

| SEMESTR II | SATELITARNE SYSTEMY RADIONAWIGACYJNE | LABORATORYJNE | 30 godz. |
|------------|--------------------------------------|---------------|----------|
|            |                                      |               |          |

- 1. Wydawnictwa radionawigacyjne polskie i angielskie ALRS.
- 2. Procedura uruchomienia i regulacji podstawowej odbiorników systemów radionawigacyjnych.
- 3. Prezentacja informacji w odbiornikach systemów radionawigacyjnych.
- 4. Kontrola poprawności pracy odbiorników systemów radionawigacyjnych.
- Metody poprawienia dokładności parametrów wektora stanu statku wyznaczanych przez odbiorniki systemów radionawigacyjnych.
- Programowanie parametrów trasy i prowadzenie nawigacji. w odbiornikach systemów radionawigacyjnych.
- Programowanie parametrów pracy i prowadzenie nawigacji przy pomocy zintegrowanego zestawu nadawczo-odbiorczego DGNSS/AIS.
- 8. Ocena dokładności wskazań odbiorników systemu hiperbolicznego Loran-C.
- 9. Ocena dokładności wskazań odbiorników systemów satelitarnych GNSS.

10. Ocena dokładności wskazań pozycji i kursu rzeczywistego kompasu GPS.

11. Radionamierzanie w paśmie UKF.

| Bilans nakladu pracy studenta w semestrze II                                                  | Godziny | ECTS |
|-----------------------------------------------------------------------------------------------|---------|------|
| Godziny zajęć z bezpośrednim udziałem nauczyciela: wykłady                                    | 15      |      |
| Godziny zajęć z bezpośrednim udziałem nauczyciela, o charakterze praktycznym:                 | 30      |      |
| ćwiczenia, laboratoria, symulatory, zajęcia projektowe                                        |         |      |
| Godziny zajęć z bezpośrednim udziałem nauczyciela: udział w konsultacjach, zaliczeniach / eg- | 2       |      |
| zaminach poza godz. zajęć dydaktycznych                                                       |         |      |
| Własna praca studenta, w tym: przygotowanie do ćwiczeń, laboratoriów, symulatorów, w tym      | 5       |      |
| wykonanie sprawozdań, zadań                                                                   |         |      |
| Własna praca studenta: realizacja zadań projektowych                                          | 2       |      |
| Własna praca studenta: przygotowanie do zaliczenia, egzaminu                                  | 5       |      |
| Łączny nakład pracy                                                                           | 59      | 2    |
| Nakład pracy związany z zajęciami wymagającymi bezpośredniego udziału nauczycieli:            | 47      | 1,5  |
|                                                                                               |         |      |
| Nakład pracy związany z zajęciami o charakterze praktycznym:                                  | 35      | 0,5  |
|                                                                                               |         |      |

#### Zaliczenie przedmiotu

Wszystkie rodzaje zajęć z danego przedmiotu, odbywane w jednym semestrze, podlegają łącznemu zaliczeniu. Ocena z przedmiotu wynika z oceny poszczególnych zajęć, i oceny ewentualnego egzaminu i jest obliczana zgodnie z podanymi zasadami (średnia ważona): A/(E) 40%, C 30% L 30%; A/(E) 40%, L 60%; A/(E) 40%, C 20%, L 20%, P 20%. Ocena niedostateczna z zaliczenia którejkolwiek formy przedmiotu w semestrze powoduje niezaliczenie przedmiotu. Zaliczenie przedmiotu w semestrze powoduje przyznanie studentowi liczby punktów ECTS przypisanej temu przedmiotowi.

#### <u>Cel</u>:

Celem ćwiczenia jest zaznajomienie studentów ze sposobem kontroli poprawności pracy odbiorników systemów nawigacyjnych.

#### Zagadnienia teoretyczne:

- 1. Budowa segmentowa GPS i budowa systemu Loran C
- 2. Sygnał GPS i Loran C
- 3. Pojęcia:
  - a. Wysokość topocentryczna satelitów
  - b. Azymut (azimuth)
  - c. SNR
  - d. DOP

#### Część wstępna:

Część wstępną do ćwiczenia trzeciego stanowi uzupełniona karta pomiarowa:

- Nagłówek w formie tabeli (Imię, Nazwisko, rok, grupa, temat i numer ćwiczenia, data wykonywania ćwiczenia)
- Cel ćwiczenia

#### Sprawozdanie:

Podstawową część sprawozdania stanowi uzupełniona karta pomiarowa z podpisem prowadzącego zajęcia.

Sprawozdanie powinno składać się z opracowania wyników z przebytego ćwiczenia, indywidualnych wniosków każdego studenta oraz odpowiedzi na pytania podane przez prowadzącego.

#### SPRAWOZDANIE NALEŻY ODDAĆ NA NASTĘPNYCH ZAJĘCIACH!!!

#### <u>III CZAS WYKONANIA ZADAŃ NA POSZCZEGÓLNYCH STANOWISKACH NIE</u> POWINIEN PRZEKROCZYĆ 10 MINUTIII

#### Literatura:

- 1. Ackroyd N., Lorimer R., *Global navigation a GPS user's guide*, Lloyd's of London Press LTD, London 1990.
- 2. Januszewski J., Systemy satelitarne GPS, Galileo i inne, PWN, Warszawa 2006.
- 3. Januszewski J., Szymoński M., *Systemy hiperboliczne w nawigacji morskiej,* Wyd. Morskie, Gdańsk 1982.
- 4. Specht, C., System GPS, Biblioteka Nawigacji nr 1, Bernardinum, Pelplin 2007.

### Stanowisko nr 1 SAAB R5 SUPREME

- 1. Włączyć odbiornik przyciskiem PWR 🔘
- Wybrać Main Status> Navigation> GNSS/DGNSS> GNSS/DGNSS
  Overview. <u>Przepisać i wyjaśnić</u> wyświetlone informacje na stronie.
- 3. Wcisnąć przycisk Back.
- 4. Wybierz Satellite Info, **Przepisać informacje pięciu** pierwszych satelit w formie tabeli.

| ID | Elevation | Azimuth | SNR | Status |
|----|-----------|---------|-----|--------|
|    |           |         |     |        |
|    |           |         |     |        |
|    |           |         |     |        |
|    |           |         |     |        |
|    |           |         |     |        |

- 5. <u>Wypisać i wyjaśnić</u> informacje przedstawione na stronie Satellite Info.
- 6. Wybrać opcję Sky Plot. Przedstaw w formie graficznej satelity z tabeli w pkt.4.
- 7. Wroć do głownego Menu.
- 8. Wyłączyć odbiornik. Przytrzymać ok.3s przycisk PWR<sup>IMI</sup> > Power Off.

### Stanowisko nr 2.

# MLR<sup>®</sup> FX 412 Pro systemu DGPS

- 1. Jeżeli odbiornik jest wyłączony należy go włączyć
- Naciskając klawisz **Pos** wyświetlić pozycję we współrzędnych geograficznych.
  Zapisać i wyjaśnić wszystkie informacje wyświetlone na ekranie (instrukcja do urządzenia str. 7, 8, 52 i 53).
- 3. Na stronie 47-48 instrukcji do urządzenia odczytać informacje dotyczące funkcji **SATELLITES**.
- Nacisnąć klawisz MENU i wybrać funkcję SATELLITES. Na podstawie informacji z instrukcji oraz diagramów przedstawiających położenie satelitów i siły sygnałów (SS) satelitów nawigacyjnych wypełnić poniższą tabelę.

| PRN      |  |  |  |  |  |  |
|----------|--|--|--|--|--|--|
| Azymut   |  |  |  |  |  |  |
| Elewacja |  |  |  |  |  |  |
| SS       |  |  |  |  |  |  |

5. Zapisać wartość DOP i wyjaśnić jej znaczenie dla dokładności obliczanej w odbiorniku pozycji (instrukcja do urządzenia str. 48)

### Stanowisko nr 3 JRC GPS NAVIGATOIN

#### Wykonanie ćwiczenia:

- **1.** Jeżeli odbiornik jest wyłączony należy go włączyć przyciskiem PWR/CONT.
- 2. Wybierz na panelu sterowania klawisz MENU>ENT
  - 2.1. Funkcja RAIM. Nacisnąć klawisz 6.GPS/BEACON/SBAS>ENT. Wybierz 6.RAIM ACCURACY LEVEL>ENT. Zapisać możliwe opcje i ustaw wartość 10m>ENT.
  - 2.2. Funkcja 4.HDOP. Zapisać i wyjaśnić wartość HDOP
  - 2.3. Funkcja Setting the Elevation Mask. Zapisać i wyjaśnić wartość SAT ELV MASK.
  - 2.4. Wybierz na panelu sterowania przycisk DISP. Kilkakrotnie przyciskając klawisz DISP na panelu sterowania, przejdź do okna GPS (przedstawiającego położenie satelitów). Na podstawie wyświetlonych informacji wypełnić poniższą tabelę:

| PRN      |  |  |  |  |  |  |
|----------|--|--|--|--|--|--|
| Azymut   |  |  |  |  |  |  |
| Elewacja |  |  |  |  |  |  |

3. Wyłączyć odbiornik jednocześnie przyciskając na panelu sterowania DIM + PWR/CONT.

### Stanowisko nr 4.

### **GPSMAP 2010C**

- 1. Jeżeli odbiornik jest wyłączony należy go włączyć
- 2. Wejść w MENU i wybrać zakładkę GPS Info
- 3. Zinterpretować nagłówek strony korzystając z instrukcji do urządzenia str. 47.
- 4. Zapisać wartości parametrów Accuracy i DOP, wyjaśnić ich znaczenie.
- 5. Na podstawie diagramu przedstawiającego położenie satelitów wypełnić poniższą tabelę:

| PRN      |  |  |  |  |  |  |
|----------|--|--|--|--|--|--|
| Azymut   |  |  |  |  |  |  |
| Elewacja |  |  |  |  |  |  |

- 6. Na podstawie instrukcji do urządzenia str. 46 wyjaśnić znaczenie pasków oznaczających siłę sygnału z poszczególnych satelitów.
- 7. Przyciskiem kursora wybrać zakładkę *Alarms*. Włączyć i ustawić alarmy braku pozycji różnicowej oraz dokładności na 5 metrów.
- 8. Odczekać chwilę, zwrócić uwagę na pojawiające się komunikaty o alarmach.
- 9. Wyłączyć alarmy braku pozycji różnicowej oraz dokładności.

### Stanowisko nr 5.

### MAGELLAN FX324 MAP COLOR wraz z odbiornikiem CSI MBX-2 systemu DGPS

- 1. Jeżeli odbiornik jest wyłączony należy go włączyć
- Nacisnąć klawisz MENU. Następnie w zakładce POS wybrać pole "1" odczytać i zapisać ilość satelitów nawigacyjnych. Skomentować, na czym polegają różnice w ich prezentacji. Wyjaśnić znaczenie symbolu "W" (str. 28-29).
- 3. Odczytać i zapisać wartość parametru **CPE**. Podać definicję i wyjaśnić jego znaczenie praktyczne. (str.29)
- 4. Odczytać i zapisać wartość współczynnika geometrycznego **DOP**. Podać definicję i wyjaśnić jego znaczenie praktyczne. (str.29)
- Nacisnąć ponownie klawisz MENU. W zakładce POS, wybrać pole "5". Opisać trzy możliwości ustawień trybu prezentacji pozycji dostępne na liście. (str.31). Ustawić tryb AUTO
- W polu "4" zakładki **POS** ustawić elipsoidę odniesienia WGS84 (Map Datum).
  Rozwinąć i wyjaśnić jej nazwę.
- 7. Przejść do ekranu z pozycją (klawisz **POS**).

## Stanowisko nr 6. FURUNO GP-80 systemu GPS z zewnętrznym odbiornikiem FURUNO GR-80 systemu DGPS

- 1. Jeżeli odbiornik jest wyłączony należy go włączyć
- 2. Z menu głównego wybrać 9. System settings
  - 2.1. Następnie 7. DGPS setup
  - 2.2. Ustawić ręczny wybór stacji (MAN) i parametry dla stacji wskazanej przez prowadzącego.
  - 2.3. Wybór zatwierdzić klawiszem **ENT**, odczekać aż na odbiorniku poprawek różnicowych GR-80 zapali się dioda (LOCK). Jeżeli dioda się nie zapala to należy wybrać inną stację różnicową.
- Zgodnie z instrukcją do <u>odbiornika poprawek różnicowych GR 80</u> sprawdzić czy stacja jest ustawiona zgodnie z odbiornikiem GPS Navigator GP-80
  - 3.1. Na panelu odbiornika **poprawek różnicowych GR-80** wcisnąć **menu,** następnie strzałkami wybrać **monitor ss/sn** potwierdzić klawiszem **enter**.
  - 3.2. Spisać siłę sygnału (SS) i stosunek sygnał szum (SN). Wrócić do ekranu głównego (2 x menu)
  - 3.3. Na odbiorniku <u>GPS GP-80</u> z Menu głównego wybrać 7.GPS Monitor, klawiszem TONE przejść do ekranu Beacon Rcvr Monitor. Spisać siłę sygnału i stosunek sygnał szum. Porównać zanotowane wartości. Wrócić do ekranu głównego (klawisz MENU).
- 4. Na odbiorniku GPS GP-80 wybrać Display sel.
  - 4.1. Następnie wybrać *Data*.
  - 4.2. Odczytać z prawego górnego rogu ekranu aktualny status odbiornika.
  - 4.3. Porównać ze stroną 1-2 tabela 1-1 GPS receiver indication
  - 4.4. Spisać z tabeli i wyjaśnić wszystkie możliwe informacje.
- 5. Z menu głównego wybrać 7.GPS monitor
  - 5.1. Ze strony **Satellites Monitor** spisać położenie satelitów nawigacyjnych i stosunek sygnał / szum.
  - 5.2. Klawiszem **TONE** przejść na stronę **Station Message** i odczytać wiadomość otrzymaną z radiolatarni DGPS
- Z menu głównego wybrać 9. System settings, następnie 6. GPS setup strona 1/1.
  Wyjaśnić pojęcia Fix mode oraz Disable satellite (instrukcja strona 8-1)

## <u>Stanowisko nr 7</u> SIMRAD MX 610

- 1. Jeżeli odbiornik jest wyłączony należy go włączyć
- Wejść na stronę narzędzi **Tools** poprzez naciśnięcie następującej sekwencji klawiszy: **MENU**, **PAGE**, **ENT** a następnie wejść na stronę z segmentem kosmicznym wybierając ikonę Satellites
  - 2.1. W formie tabelarycznej określić azymuty i elewacje satelitów z zaznaczeniem satelitów używanych przez odbiornik.
- 3. Zapisać i wyjaśnić znaczenie poszczególnych informacji na rysunku poniżej

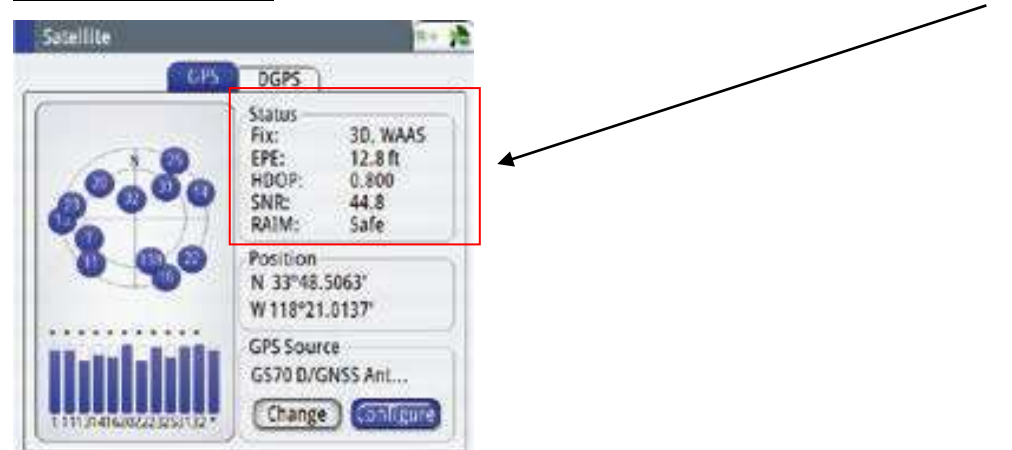

Wyjaśnić na podstawie instrukcji fabrycznej (m.in. str.9) oraz literatury do przedmiotu.

4. Wyłączyć odbiornik

### KARTA POMIAROWA

| Temat:           |        | Numer ćwiczenia:            |
|------------------|--------|-----------------------------|
| Nazwisko i imię: | Grupa: | Data i podpis prowadzącego: |
| Cel ćwiczenia:   |        |                             |
| Stanowisko 1.    |        |                             |
|                  |        |                             |
| Stanowisko 2.    |        |                             |
|                  |        |                             |
|                  |        |                             |
|                  |        |                             |

Stanowisko 3.

Stanowisko 4.

Stanowisko 5.

Stanowisko 6.

Stanowisko 7.

Pytanie 1:

Pytanie 2:

Odpowiedzi na pytania: